Issue #25

Page 1

### Index Table

Report Generator for Building Customized Client Reports

Page 2

<u>New Axial (Skin, Tip)</u> <u>Resistance Curves</u>

Page 8

Lateral Stability Analysis for Minimum Pile Tip Embedment of Substructures within Bridge Models

#### Page 13

#### **Program Status**

Page 19

FB-MultiPier v5.6.0 FB-Deep v2.06 Atlas v7.1

#### Contact BSI

#### Page 20

Bridge Software Institute University of Florida PO Box 116580 Gainesville, FL 32611

> Online: <u>bsi.ce.ufl.edu</u> Email: bsi@ce.ufl.edu

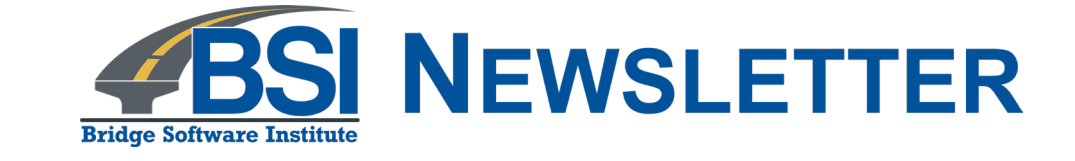

## In this issue, we discuss recently developed features for FB-MultiPier v5.6.0

Engineers making use of software produced by the Bridge Software Institute (BSI) are encouraged to communicate suggestions for new features and program improvements to BSI. These suggestions may be general or very specific to project needs. We firmly believe that you are in the best position to know what those needs are!

In this release of FB-MultiPier, the enhancements listed below were largely a result of YOUR suggestions:

a) A standalone Report Generator has been developed for creating customized client reports;

b) Six additional t-z and q-z curves have been added; and,

c) Minimum pile tip embedment (lateral stability) analysis of substructures has been extended to full bridge models.

The FB-MultiPier v5.6.0 enhancements are highlighted below.

### Index Table

Report Generator for Building Customized Client Reports

Page 2

<u>New Axial (Skin, Tip)</u> <u>Resistance Curves</u>

#### Page 8

Lateral Stability Analysis for Minimum Pile Tip Embedment of Substructures within Bridge Models

Page 13

#### Program Status

Page 19 FB-MultiPier v5.6.0 FB-Deep v2.06 Atlas v7.1

#### Contact BSI

#### Page 20

Bridge Software Institute University of Florida PO Box 116580 Gainesville, FL 32611

> Online: <u>bsi.ce.ufl.edu</u> Email: bsi@ce.ufl.edu

## **Report Generator for Building Customized Client Reports**

To help streamline analysis and design workflows, a standalone Report Generator has been developed that draws upon FB-MultiPier XML output, and allows for generation of customized client reports. Customized reports are automatically generated in HTML and displayed in the default browser on the engineer's machine, where relevant portions of the model input and output data can be chosen from in building up customized reports. A brief example for making use of this feature set is given below.

Consider the illustrative pile bent configuration shown in Fig. 1a, which consists of a 48in. wide by 44-in. thick bent cap supported on five evenly spaced, 60-ft long, prestressed concrete piles. Each pile is square in cross section (30 in. by 30 in.), and contains an 18in. diameter void. The bent is founded in three soil layers (from top to bottom: medium sand, stiff clay, and dense sand).

For this illustrative model (Fig. 1b), vertical and horizontal bearing loads are considered across several AASHTO load types (e.g., components and attachments, live load, impact, braking, wind on structure), and across the range of AASHTO Strength limit states (STRENGTH-I through STRENGTH-V). Applied load magnitudes range from 105 kips (dead load) to less than 10 kips (wind on live load). Further, for load types such as impact, braking, and various wind loads, multiple instances (3) of the load types are considered.

Even under these simplified loading conditions, 19 unique AASHTO Load Combinations are created. Manual post-processing of analysis output data, followed by tabulation of relevant results, can be a time-consuming process. To help reduce post-processing and reporting efforts, the Report Generator can be utilized after running an analysis to quickly isolate a desired summary (or subset) of the analysis output data, and generate a report of pertinent data.

## FALL **2019**

### Index Table

Report Generator for Building Customized Client Reports

Page 2

<u>New Axial (Skin, Tip)</u> <u>Resistance Curves</u>

#### Page 8

Lateral Stability Analysis for Minimum Pile Tip Embedment of Substructures within Bridge Models

Page 13

#### **Program Status**

Page 19

FB-MultiPier v5.6.0 FB-Deep v2.06 Atlas v7.1

#### Contact BSI

#### Page 20

Bridge Software Institute University of Florida PO Box 116580 Gainesville, FL 32611

> Online: <u>bsi.ce.ufl.edu</u> Email: bsi@ce.ufl.edu

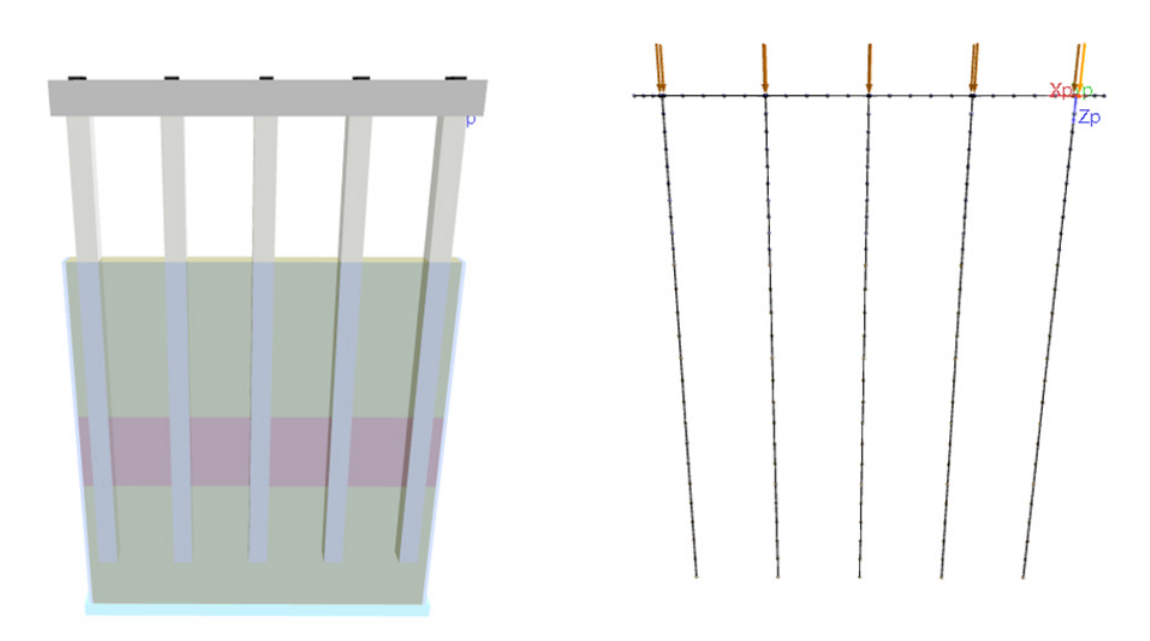

Figure 1. 3D View of illustrative pile bent: a) configuration; b) numerical model with example of applied nodal loads

The Report Generator feature can be accessed after completing an analysis by clicking the Report Generator button from within the user interface (UI), as highlighted in Fig. 2. Note that the XML Data print option must be enabled (checked) from within the Analysis Settings page (Fig. 3) prior to running the analysis. In addition, if specific aspects of analysis output (e.g., Pile Element Forces) are desired for compilation into a client report, then those print flags must also be enabled (checked) prior to running an analysis.

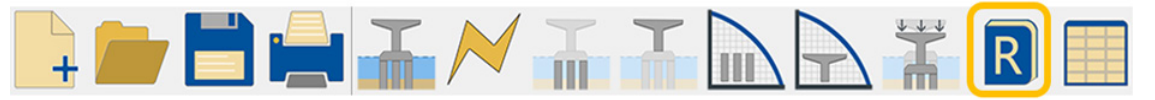

Figure 2. Accessing the Report Generator feature from the FB-MultiPier UI toolbar

### Index Table

Report Generator for Building Customized Client Reports

Page 2

<u>New Axial (Skin, Tip)</u> <u>Resistance Curves</u>

Page 8

Lateral Stability Analysis for Minimum Pile Tip Embedment of Substructures within Bridge Models

Page 13

#### **Program Status**

Page 19

FB-MultiPier v5.6.0 FB-Deep v2.06 Atlas v7.1

#### Contact BSI

#### Page 20

Bridge Software Institute University of Florida PO Box 116580 Gainesville, FL 32611

> Online: <u>bsi.ce.ufl.edu</u> Email: bsi@ce.ufl.edu

| -Model       Pile Behavior       Soil Behavior         -Design Specs.       O Linear - Gross       D Include Soil         -Dynamics       Nonlinear       Tip Stiffness       kip/in/rad         -Pile Grid       O Linear       Monlinear         -Pile Grid       O Linear       Additional Options       Pile Dephacements         -Pile       Soil       Monlinear       Additional Options       Pile Dephacements         -Pile       O Linear       Monlinear       Monlinear       Bent Cap Displacements         -Soil       Nonlinear       Interaction Diagram Phi Factors       Soil Response Forces         -X-Members       Transformed Section       O Liser-defined       0       O         -Mass/Damper       Iteration Control       Design Specification Options       Soil Resistance Curves       Soil Shace Proces         -Mass/Damper       Iterations 100       Design Specification of Load Combinations       Stiffness Node       Spring Forces         -Bridge       Span Load       Analysis Type       Stiffness Node       O       Monlinear         -Bridge       Static       Dynamic       Coordinate System       XML Data | Global Data                                                                                                    | Analysis Settings                                                                                                    |                                                                                                    |                                                                                                    |
|----------------------------------------------------------------------------------------------------|----------------------------------------------------------------------------------------------------|----------------------------------------------------------------------------------------------------|----------------------------------------------------------------------------------------------------|----------------------------------------------------------------------------------------------------|
|                                                                                                    | - Model<br>- Analysis Settings<br>- Design Specs.<br>- Dynamics<br>- Lateral Stability<br>- Substructure<br>- Pile Grid<br>- Pile<br>- Soil<br>- Bent Cap<br>- X-Members<br>- Load<br>- Springs<br>- Mass/Damper<br>- Retained Soil<br>- Superstructure<br>- Bridge<br>- Span Load | Pile Behavior<br>Q Linear - Gross<br>Q Linear<br>@ Nonlinear<br>Bent Cap Behavior<br>Q Linear - Gross<br>Q Linear<br>@ Nonlinear<br>Section Properties<br>Transformed Section<br>Iterations 100<br>Iterations 100<br>Iterations 100<br>Tolerance 1 kips<br>Analysis Type<br>@ Static<br>Q Dynamic | Soil Behavior<br>✓ Include Soil<br>Tip Stiffness 0 kip/in/rad<br>Additional Options<br>Interaction Diagram Phi Factors<br>● AASHTO<br>○ AREMA Flexure Axial<br>○ User-defined 0 0<br>Design Specification Options<br>✓ Auto-generation of Load Combinations<br>Stiffness Options<br>□ Stiffness Node 0<br>Coordinate System | Print Control         Pile Displacements         Pile Element Forces         Pile Properties         Bent Cap Displacements         Bent Cap Displacements         Soil Response Forces         Soil Data per Layer         Soil Resistance Curves         Vubalanced Forces         Stress-Strain Curves         Spring Forces         Interaction Data         Cordinates         XML Data |

Figure 3. Analysis output print options on the Analysis Settings page

The Report Generator is a standalone application, and may also be called independent of the FB-MultiPier UI (e.g., via the Windows Start Menu) for the purpose of building customized client reports. When called from within FB-MultiPier, the XML file associated with the presently analyzed model will automatically be loaded into the Report Generator application. Shown in Fig. 4 is the Report Generator application immediately upon loading of the XML output file associated with the pile bent model from Fig. 1. The customizable report components tend to transition from engine interpretation of model input near the top of the Report Generator interface (e.g., Pile Geometry) to tabulation of analysis results in the bottom portions of the interface (e.g., Output Summary, Fig. 5).

From within the Report Generator application, engineers are free to select any relevant output data for the purposes of generating a client report. For example, if it is desired to print the Interaction Diagrams and Output Summary, then report generation consists of simply checking the corresponding boxes (as shown in Fig. 5), and then clicking the "Generate Report" button. The customized report will automatically load in the default browser (as excerpted in Fig. 6, Fig. 7), and can be conveniently saved (e.g., to PDF) or physically printed, as needed, for submission to clients.

### Index Table

Report Generator for Building Customized Client Reports

Page 2

<u>New Axial (Skin, Tip)</u> <u>Resistance Curves</u>

Page 8

Lateral Stability Analysis for Minimum Pile Tip Embedment of Substructures within Bridge Models

Page 13

#### **Program Status**

Page 19 FB-MultiPier v5.6.0 FB-Deep v2.06 Atlas v7.1

#### Contact BSI

#### Page 20

Bridge Software Institute University of Florida PO Box 116580 Gainesville, FL 32611

> Online: <u>bsi.ce.ufl.edu</u> Email: bsi@ce.ufl.edu

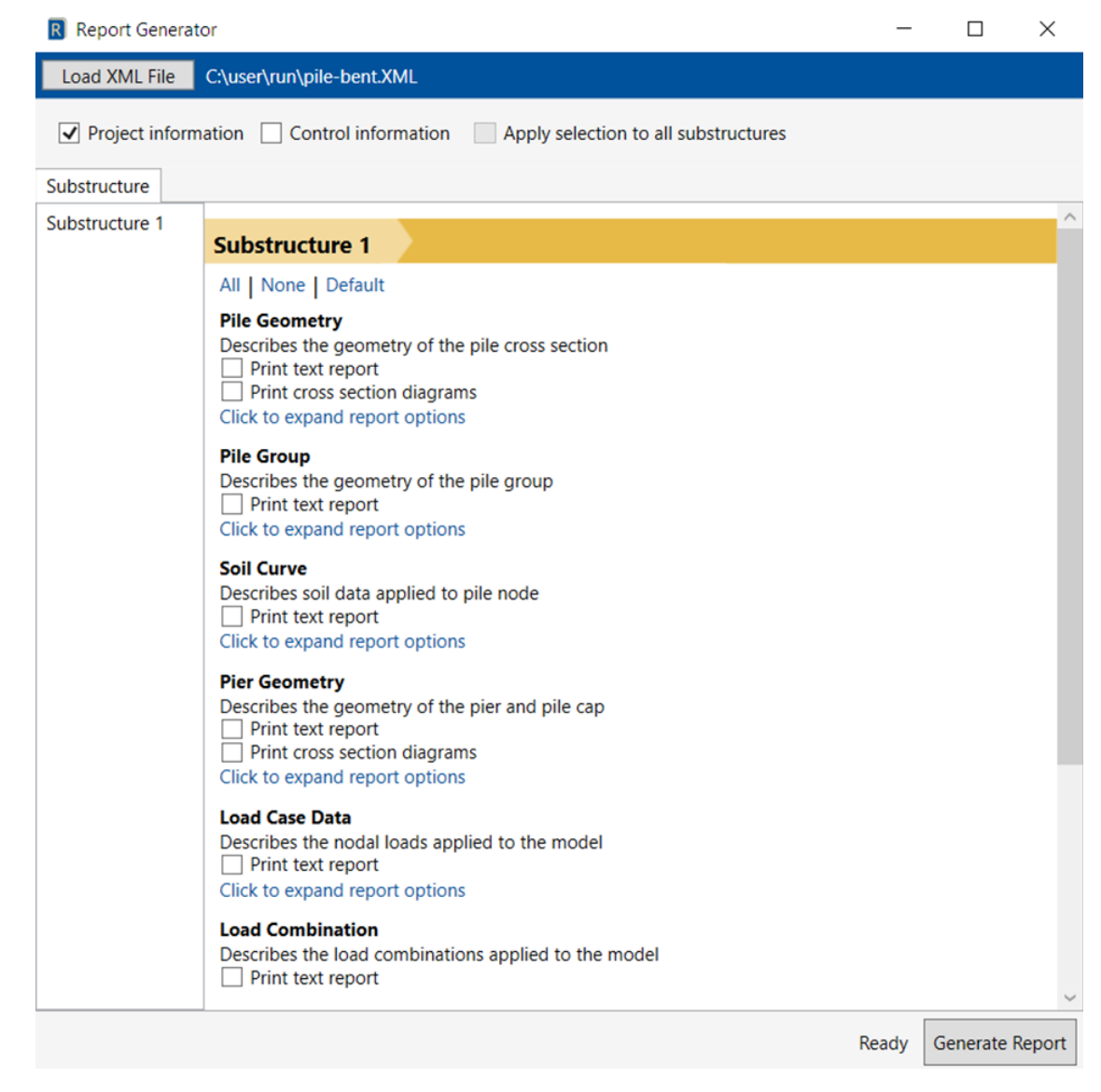

**Figure 4. Report Generator interface** 

### Index Table

Report Generator for Building Customized Client Reports

Page 2

<u>New Axial (Skin, Tip)</u> <u>Resistance Curves</u>

Page 8

Lateral Stability Analysis for Minimum Pile Tip Embedment of Substructures within Bridge Models

Page 13

#### Program Status

Page 19 FB-MultiPier v5.6.0 FB-Deep v2.06 Atlas v7.1

#### **Contact BSI**

Page 20

Bridge Software Institute University of Florida PO Box 116580 Gainesville, FL 32611

> Online: <u>bsi.ce.ufl.edu</u> Email: bsi@ce.ufl.edu

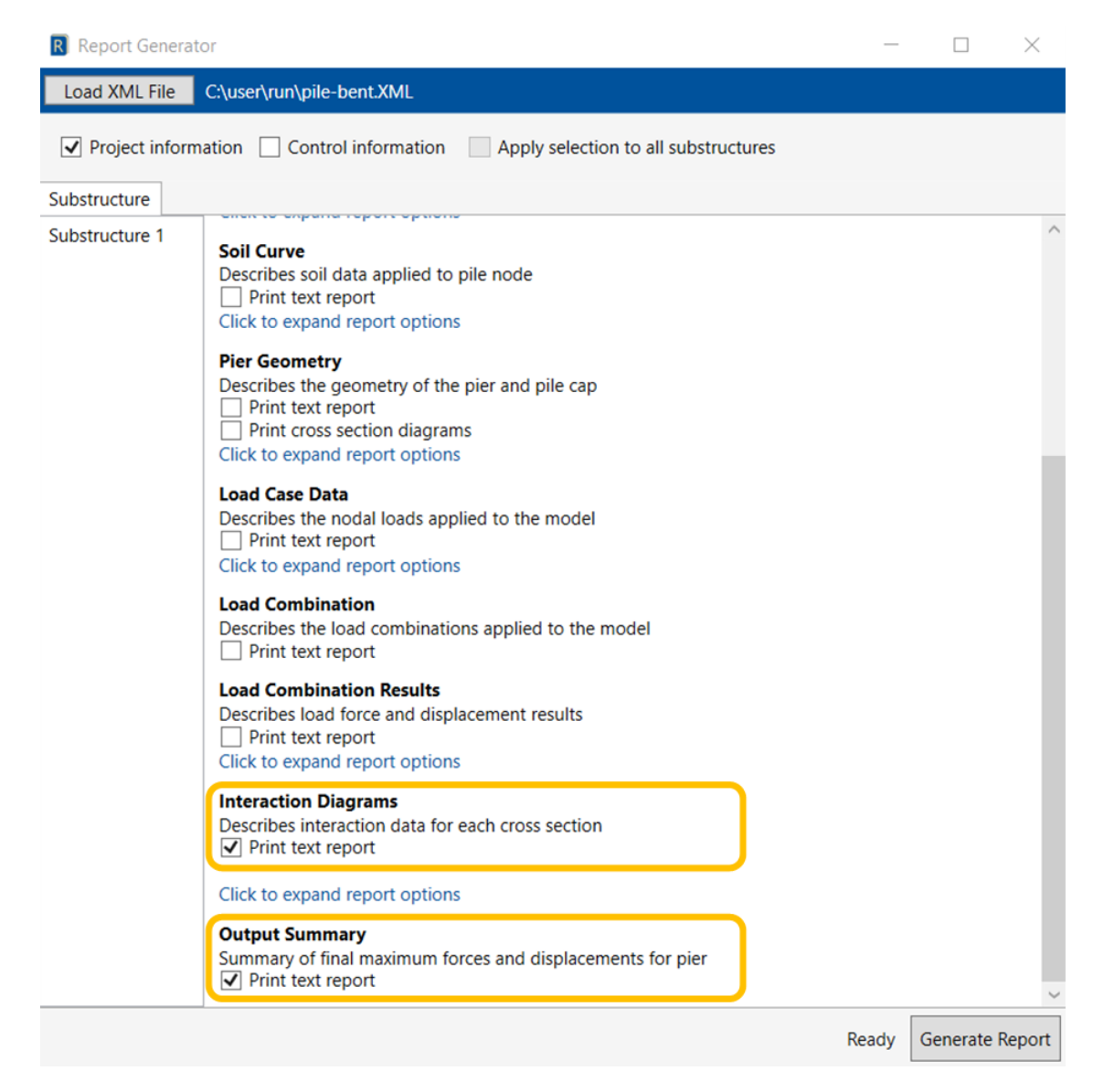

Figure 5. Report Generator interface with selection of Interaction Diagrams and Output Summary report components

## Index Table

Report Generator for Building Customized Client Reports

Page 2

<u>New Axial (Skin, Tip)</u> <u>Resistance Curves</u>

Page 8

Lateral Stability Analysis for Minimum Pile Tip Embedment of Substructures within Bridge Models

Page 13

#### **Program Status**

Page 19 FB-MultiPier v5.6.0 FB-Deep v2.06

#### Contact BSI

Atlas v7.1

#### Page 20

Bridge Software Institute University of Florida PO Box 116580 Gainesville, FL 32611

> Online: <u>bsi.ce.ufl.edu</u> Email: bsi@ce.ufl.edu

| Interaction Points |       |          |                   |                   |                   |                   |
|--------------------|-------|----------|-------------------|-------------------|-------------------|-------------------|
|                    |       | Axial    | Moment 3 positive | Moment 2 negative | Moment 3 negative | Moment 2 positive |
|                    | Point | (kip)    | (kip-ft)          | (kip-ft)          | (kip-ft)          | (kip-ft)          |
|                    | 1     | 1082.16  | 0.00000           | 0.00000           | 0.00000           | 0.00000           |
|                    | 2     | 880.69   | 224.32            | 230.69            | 224.32            | 232.50            |
|                    | 3     | 787.03   | 321.51            | 321.52            | 321.51            | 321.52            |
|                    | 4     | 686.60   | 424.73            | 424.73            | 424.73            | 424.73            |
|                    | 5     | 589.41   | 523.75            | 523.76            | 523.75            | 523.76            |
|                    | 6     | 489.52   | 623.92            | 623.92            | 623.92            | 623.92            |
|                    | 7     | 393.60   | 714.67            | 714.67            | 714.67            | 714.67            |
|                    | 8     | 295.13   | 794.85            | 794.98            | 794.85            | 794.98            |
|                    | 9     | 197.29   | 869.36            | 869.41            | 869.36            | 869.41            |
|                    | 10    | 97.85    | 943.78            | 943.78            | 943.78            | 943.78            |
|                    | 11    | -0.36    | 1015.77           | 1015.75           | 1015.77           | 1015.75           |
|                    | 12    | -103.01  | 1090.40           | 1090.37           | 1090.40           | 1090.37           |
|                    | 13    | -202.96  | 1136.17           | 1136.16           | 1136.17           | 1136.16           |
|                    | 14    | -294.60  | 1136.03           | 1135.99           | 1136.03           | 1135.99           |
|                    | 15    | -374.51  | 1127.38           | 1127.34           | 1127.38           | 1127.34           |
|                    | 16    | -443.54  | 1092.30           | 1092.25           | 1092.30           | 1092.25           |
|                    | 17    | -474.41  | 999.45            | 999.41            | 999.45            | 999.41            |
|                    | 18    | -547.32  | 971.17            | 971.13            | 971.17            | 971.13            |
|                    | 19    | -656.13  | 970.70            | 970.67            | 970.70            | 970.67            |
|                    | 20    | -762.10  | 956.50            | 956.47            | 956.50            | 956.47            |
|                    | 21    | -874.32  | 926.89            | 926.86            | 926.89            | 925.12            |
|                    | 22    | -979.39  | 883.15            | 883.13            | 883.15            | 879.84            |
|                    | 23    | -1085.67 | 821.30            | 821.28            | 821.30            | 819.61            |
|                    | 24    | -1192.69 | 750.32            | 750.30            | 750.32            | 745.37            |
|                    | 25    | -1300.62 | 664.53            | 664.50            | 664.53            | 664.50            |
|                    | 26    | -1417.39 | 565.42            | 565.40            | 565.42            | 565.40            |
|                    | 27    | -1517.74 | 479.74            | 479.72            | 479.74            | 479.72            |
|                    | 28    | -1634.99 | 379.53            | 379.52            | 379.53            | 379.52            |
|                    | 29    | -1751.35 | 283.07            | 283.05            | 283.07            | 283.05            |
|                    | 30    | -1751.35 | 0.00000           | 0.00000           | 0.00000           | 0.00000           |

Figure 6. Customized report excerpt from Interaction Diagrams

## FALL **2019**

### Index Table

Report Generator for Building Customized Client Reports

Page 2

<u>New Axial (Skin, Tip)</u> <u>Resistance Curves</u>

#### Page 8

Lateral Stability Analysis for Minimum Pile Tip Embedment of Substructures within Bridge Models

Page 13

#### **Program Status**

Page 19 FB-MultiPier v5.6.0 FB-Deep v2.06 Atlas v7.1

#### **Contact BSI**

#### Page 20

Bridge Software Institute University of Florida PO Box 116580 Gainesville, FL 32611

> Online: <u>bsi.ce.ufl.edu</u> Email: bsi@ce.ufl.edu

| Max/Min Pile Internal Forces | Value   |          | Load Case | Combination | Pile |
|------------------------------|---------|----------|-----------|-------------|------|
| max shear in 2 direction     | 17.34   | (kip)    | 30        | 13          | 5    |
| min shear in 2 direction     | -13.10  | (kip)    | 30        | 13          | 5    |
| max shear in 3 direction     | 16.24   | (kip)    | 36        | 19          | 1    |
| min shear in 3 direction     | -6.22   | (kip)    | 36        | 19          | 1    |
| max moment about 2 axis      | 12.13   | (kip-ft) | ) 36      | 19          | 2    |
| min moment about 2 axis      | -199.77 | (kip-ft) | ) 35      | 18          | 1    |
| max moment about 3 axis      | 255.94  | (kip-ft) | ) 30      | 13          | 5    |
| min moment about 3 axis      | -151.13 | (kip-ft) | ) 30      | 13          | 5    |
| max axial force              | -87.21  | (kip)    | 28        | 11          | 1    |
| min axial force              | -466.07 | (kip)    | 19        | 2           | 5    |
| max torsional force          | 0.01    | (kip-ft) | ) 19      | 2           | 1    |
| max demand/capacity ratio    | 0.35    |          | 30        | 13          | 5    |

| Max/Min Soil Reaction Forces | Value  |         | Load Case | Combination | Pile |
|------------------------------|--------|---------|-----------|-------------|------|
| max axial soil force         | 173.54 | (kip)   | 19        | 2           | 5    |
| min axial soil force         | 5.67   | (kip)   | 28        | 11          | 1    |
| max lateral in X direction   | 10.11  | (kip)   | 30        | 13          | 5    |
| min lateral in X direction   | -3.72  | (kip)   | 30        | 13          | 5    |
| max lateral in Y direction   | 9.21   | (kip)   | 36        | 19          | 5    |
| min lateral in Y direction   | -3.94  | (kip)   | 36        | 19          | 5    |
| max torsional soil force     | 0.14   | (kip-ft | ) 35      | 18          | 3    |

Figure 7. Customized report excerpt from Output Summary

## New Axial (Skin, Tip) Resistance Curves

To better characterize the axial resistance of deep foundations in a variety of soils and rocks, six new t-z and q z curves have been implemented in FB-MultiPier v5.6.0. Shown in Fig. 8 and Fig. 9 (respectively) are comparisons of the t-z and q-z relationships, relative to manually generated t-z (and q-z) curves, based on the references indicated below, and various pile/shaft configurations. Excellent agreement is achieved for all cases. Listed below are brief descriptions of the newly implemented models, followed by a summary listing of relevant references from the literature.

## Index Table

Report Generator for Building Customized Client Reports

Page 2

<u>New Axial (Skin, Tip)</u> <u>Resistance Curves</u>

#### Page 8

Lateral Stability Analysis for Minimum Pile Tip Embedment of Substructures within Bridge Models

Page 13

#### **Program Status**

Page 19 FB-MultiPier v5.6.0 FB-Deep v2.06 Atlas v7.1

#### <u>Contact BSI</u>

#### Page 20

Bridge Software Institute University of Florida PO Box 116580 Gainesville, FL 32611

> Online: <u>bsi.ce.ufl.edu</u> Email: bsi@ce.ufl.edu

#### a) Driven Pile Sand (Mosher)

The Driven Pile Sand (Mosher) model makes use of the empirical formulation suggested by Mosher (1984). This model, applicable to driven piles in cohesionless soil layers, involves pairing of initial modulus of side resistance with soil relative density and internal friction angle. An example t-z curve is presented in Fig. 8a, and the q-z counterpart is plotted in Fig. 9a.

#### b) Drilled Shaft Gravelly Sand

The axial load transfer (t-z) curves used for drilled and cast in-situ piles/shafts in gravelly sand are based on recommendations found in Rollins et al. (2005). In the 2005 study, 28 axial tension (uplift) load tests were performed to evaluate side friction of shafts in soil profiles ranging from uniform medium sand to well-graded sandy gravel. Load transfer curves were obtained by fitting trendlines to the measured and gathered load test data. As illustration of this empirical formulation, one such t-z curve is given in Fig. 8b. Regarding end-bearing, the recommended q z curve (e.g., that of Fig. 9b) is based on recommendations from Reese and O'Neill (1988) and Wang and Reese (1993).

#### c) Drilled Shaft Gravel

Skin (t-z) and tip (q-z) load-transfer curves implemented for the Drilled Shaft Gravel layers are based on the same literature sources as those associated with Drilled Shaft Gravelly Sand. An example t-z curve for Drilled Shaft Gravel is shown in Fig. 8c and an example q-z curve is additionally plotted in Fig. 9c.

#### d) Driven Pile Clay (Coyle and Reese)

The Driven Pile Clay (Coyle and Reese) model is applicable to friction piles embedded in cohesive soil layers. Friction piles are deep foundation members installed such that end resistance is small in comparison to skin friction (side resistance). By conducting laboratory tests and full-scale field tests, Coyle and Reese (1966) suggested a t-z relationship that relates axial displacement to the ratio of: shear stress to ultimate stress. An example t-z curve is shown in Fig. 8d. The q-z counterpart to this model formulation is that of Driven Pile Clay (Skempton), with the empirical formulation suggested by Skempton (1951), and an example q-z curve plotted in Fig. 9d.

#### e) Drilled Shaft Clay-Shale

Aurora and Reese (1977) performed full-scale load tests on drilled shafts in shale. The tested shafts were less than 30 ft long and penetrated approximately 5 ft into shale layers. As such, Aurora and Reese (1977) recommended limiting any proposed criteria to remain similar to that of drilled shafts in clay. Accordingly, a procedure was suggested by Reese and O'Neill (1988) and Wang and Reese (1993) to form t-z and q-z relationships applicable to drilled shafts in clay-shale layers. An example t-z curve is given in Fig. 8e, and a complementary q-z curve is shown in Fig. 9e.

## FALL **2019**

### Index Table

Report Generator for Building Customized Client Reports

Page 2

<u>New Axial (Skin, Tip)</u> <u>Resistance Curves</u>

Page 8

Lateral Stability Analysis for Minimum Pile Tip Embedment of Substructures within Bridge Models

Page 13

#### Program Status

Page 19 FB-MultiPier v5.6.0 FB-Deep v2.06 Atlas v7.1

#### Contact BSI

#### Page 20

Bridge Software Institute University of Florida PO Box 116580 Gainesville, FL 32611

> Online: <u>bsi.ce.ufl.edu</u> Email: bsi@ce.ufl.edu

#### f) Drilled Shaft IGM (Non-Cohesive)

Mayne and Harris (1993) investigated the resistance and load-settlement behavior of axially loaded drilled shafts socketed in non-cohesive intermediate geomaterials (IGM). The formulation proposed by Mayne and Harris (1993) is based on an approximate elasticity solution and correlations of geomaterial properties with standard penetration test results in cohesionless geomaterials. O'Neill et al. (1996) revised the formulation after conducting load tests on several full-scale drilled shafts. The resulting formulations lead to t-z and q-z curves such as those plotted in Fig. 8f and Fig. 9f, respectively.

#### **References:**

Aurora, R., and Reese, L. C. (1977). "Field Tests of Drilled Shafts in Clay-Shales." Ninth International Conference on Soil Mechanics and Foundation Engineering, Tokyo, Japan, 371-376.

Coyle, H. M., and Reese, L. C. (1966). "Load transfer for axially loaded piles in clay," Journal of Soil Mechanics and Foundations Division, Proceedings Paper 4702, American Society of Civil Engineers, Vol 93(SM6).

Mayne, P. W., Harris, D. E. (1993). Axial Load-Displacement Behavior of Drilled Shaft Foundations in Piedmont Residium. FHWA-RD41-30-2175.

Mosher, R. L. (1984). Load Transfer Criteria for Numerical Analysis of Axially Loaded Piles in Sand. Technical Report K-84-1, U. S. Army Waterways Experiment Station, Automatic Data Processing Center, Vicksburg, Mississippi.

O'Neill, M. W., Townsend, F. C., Hassan, K. M., Buller, A., and Chan, P. S. (1996). Load Transfer for Drilled Shafts in Intermediate Geomaterials. FHWA-RD-95-172.

Reese, L. C., and O'Neill, M. W. (1988). Drilled Shafts: Construction Procedures and Design Methods. Publication No. HI-88-042, Federal Highway Administration, McLean, Virginia, 564.

Rollins, K. M., Clayton, R. J., Mikesell, R. C., and Blaise, B. C. (2005). "Drilled Shaft Side Friction in Gravelly Soils." Journal of Geotechnical and Geoenvironmental Engineering, 131(8).

Skempton, A. W. (1951). "The Bearing Capacity of Clays." Proceedings, Building Research Congress, Vol I, Part IIV, 180-189.

Wang, S. T., and Reese, L. C., (1993) COM624P – Laterally loaded pile analysis for the microcomputer, ver. 2.0. FHWA-SA-91-048, Springfield, VA.

# FALL **2019**

## Index Table

Report Generator for Building Customized Client Reports

Page 2

<u>New Axial (Skin, Tip)</u> <u>Resistance Curves</u>

#### Page 8

Lateral Stability Analysis for Minimum Pile Tip Embedment of Substructures within Bridge Models

Page 13

#### **Program Status**

Page 19 FB-MultiPier v5.6.0 FB-Deep v2.06 Atlas v7.1

#### Contact BSI

#### Page 20

Bridge Software Institute University of Florida PO Box 116580 Gainesville, FL 32611

> Online: <u>bsi.ce.ufl.edu</u> Email: bsi@ce.ufl.edu

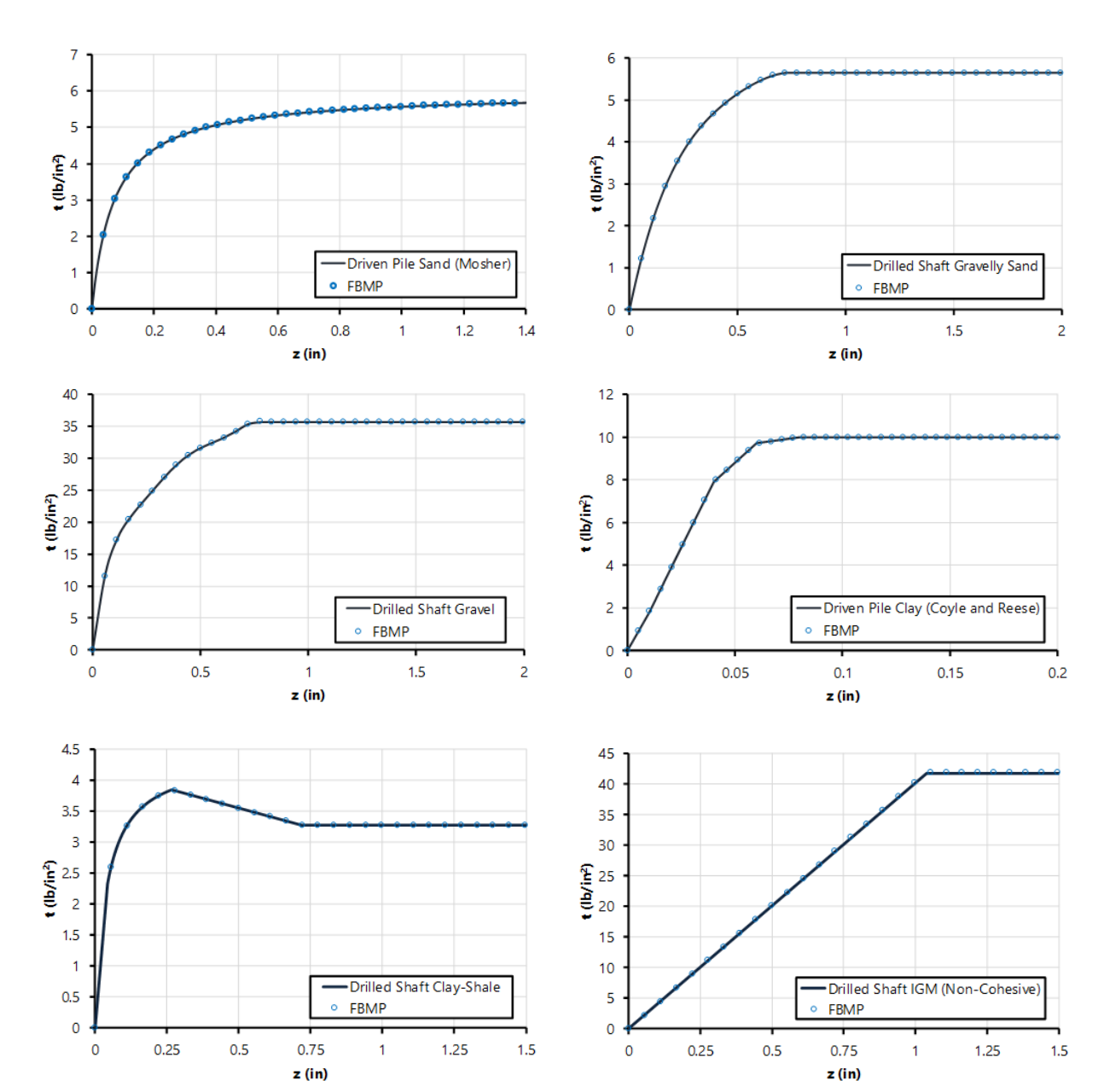

Figure 8. New t-z curves that are available in FB-MultiPier v5.6.0 for modeling axial (skin) resistance of soil and rock: a) Driven Pile Sand (Mosher); b) Drilled Shaft Gravelly Sand; c) Drilled Shaft Gravel; d) Driven Pile Clay (Coyle and Reese); e) Drilled Shaft Clay-Shale; f) Drilled Shaft IGM (Non-Cohesive)

# FALL **2019**

## Index Table

Report Generator for Building Customized Client Reports

Page 2

<u>New Axial (Skin, Tip)</u> <u>Resistance Curves</u>

Page 8

Lateral Stability Analysis for Minimum Pile Tip Embedment of Substructures within Bridge Models

Page 13

#### **Program Status**

Page 19 FB-MultiPier v5.6.0 FB-Deep v2.06 Atlas v7.1

#### Contact BSI

#### Page 20

Bridge Software Institute University of Florida PO Box 116580 Gainesville, FL 32611

> Online: <u>bsi.ce.ufl.edu</u> Email: bsi@ce.ufl.edu

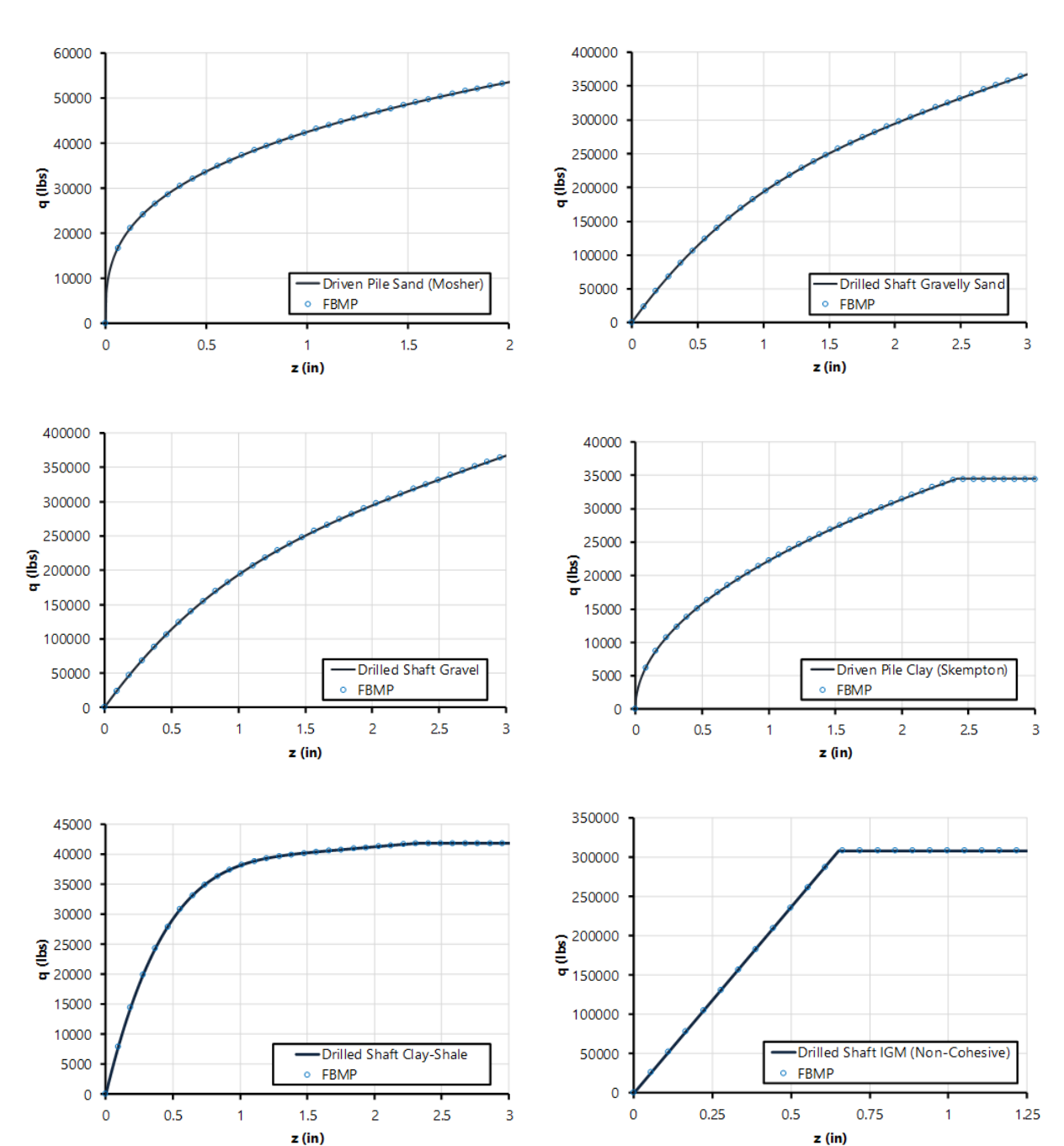

Figure 9. New q-z curves that are available in FB-MultiPier v5.6.0 for modeling axial (end bearing) resistance of soil and rock: a) Driven Pile Sand (Mosher); b) Drilled Shaft Gravelly Sand; c) Drilled Shaft Gravel; d) Driven Pile Clay (Skempton); e) Drilled Shaft Clay-Shale; f) Drilled Shaft IGM (Non-Cohesive)

### Index Table

Report Generator for Building Customized Client Reports

Page 2

<u>New Axial (Skin, Tip)</u> <u>Resistance Curves</u>

Page 8

#### Lateral Stability Analysis for Minimum Pile Tip Embedment of Substructures within Bridge Models

Page 13

#### **Program Status**

Page 19

FB-MultiPier v5.6.0 FB-Deep v2.06 Atlas v7.1

#### Contact BSI

#### Page 20

Bridge Software Institute University of Florida PO Box 116580 Gainesville, FL 32611

> Online: <u>bsi.ce.ufl.edu</u> Email: bsi@ce.ufl.edu

## Lateral Stability Analysis for Minimum Pile Tip Embedment of Substructures within Bridge Models

It is typically necessary to list minimum pile penetration (embedment lengths) in bridge plan documents so as to satisfy lateral loading requirements. However, assessing lateral stability involves modeling, analyzing, and post-processing numerous structural configurations to find optimal pile embedment lengths. To streamline this process, the "Minimum Pile Tip Embedment" (MPTE) feature in FB-MultiPier v5.6.0 automates incremental modification of pile lengths and post-processing of lateral load analysis results for all model types containing soil (even bridge models).

The MPTE feature is accessible from the "Lateral Stability" page (Fig. 10) within the FB-MultiPier UI, and is complementary to other lateral-load analysis modes, such as "Pushover" analysis. When the MPTE feature is enabled, pile lengths are automatically incremented and analyzed over a specified range of candidate embedment lengths. When the MPTE feature is desired for use with bridge models, the Substructure (pier, bent) of interest must be selected from among the MPTE controls on the "Lateral Stability" page. Note that, when operating on a bridge model, the MPTE feature parametrically varies the embedment length for only those piles/shafts located within the substructure of interest. The determination of minimum pile tip embedment is applicable for numerous conditions of loading and soil support. One typical case, involving a bridge model, is demonstrated below.

### Index Table

Report Generator for Building Customized Client Reports

Page 2

<u>New Axial (Skin, Tip)</u> <u>Resistance Curves</u>

Page 8

Lateral Stability Analysis for Minimum Pile Tip Embedment of Substructures within Bridge Models

Page 13

#### **Program Status**

Page 19 FB-MultiPier v5.6.0 FB-Deep v2.06 Atlas v7.1

#### **Contact BSI**

#### Page 20

Bridge Software Institute University of Florida PO Box 116580 Gainesville, FL 32611

> Online: <u>bsi.ce.ufl.edu</u> Email: bsi@ce.ufl.edu

| Global Data                                                  | Lateral Stability                           |  |
|--------------------------------------------------------------|---------------------------------------------|--|
| -Model                                                       | Pushover                                    |  |
| <ul> <li>Analysis Settings</li> <li>Design Specs.</li> </ul> | ? 🗆 Run Pushover Analysis                   |  |
| <ul> <li>Dynamics</li> <li>Lateral Stability</li> </ul>      | Number of Steps 10                          |  |
| -Pile Cap                                                    | Load Increment Factor                       |  |
| Pile<br>Soil                                                 | Minimum Pile Tip Embedment                  |  |
| Pier<br>X-Members                                            | ? 🗹 Run Minimum Pile Tip Embedment Analysis |  |
| -Load                                                        | Substructure of Interest 4: Pier ~          |  |
| -Mass/Damper                                                 | Model Embedment Length 48.01 ft             |  |
| Superstructure                                               | Final Embedment Length 20.00 ft             |  |
| -Bridge<br>Span Load                                         | Number of Trial Embedments 10               |  |
|                                                              | Proximity to Collapse                       |  |
|                                                              | Edit                                        |  |
|                                                              |                                             |  |

Figure 10. Lateral Stability page for specifying Minimum Pile Tip Embedment analysis

#### **Demonstration Case**

As demonstration of the MPTE feature set for bridge models, consider the five-span configuration shown in Fig. 11. Each of the six piers consist of hammerhead piers supported by rectangular pile caps (ranging from 28 ft to 34 ft in dimension), and in turn, 24-in. square prestressed concrete piles. For each of the six piers, the piles are founded in layered soil profiles, with soil types ranging from loose to dense sands and mediumstiff to stiff clays.

For this demonstration case, Pier 4 of the bridge model (Fig. 11) has been selected as the "Substructure of Interest" for conducting MPTE analysis. In other words, the embedment lengths of Pier 4 will be varied across a range of lengths in investigating the lateral stability of Pier 4, while all other bridge model properties will be held constant.

## FALL **2019**

## Index Table

Report Generator for Building Customized Client Reports

Page 2

<u>New Axial (Skin, Tip)</u> <u>Resistance Curves</u>

Page 8

Lateral Stability Analysis for Minimum Pile Tip Embedment of Substructures within Bridge Models

Page 13

#### **Program Status**

Page 19

FB-MultiPier v5.6.0 FB-Deep v2.06 Atlas v7.1

#### **Contact BSI**

#### Page 20

Bridge Software Institute University of Florida PO Box 116580 Gainesville, FL 32611

> Online: <u>bsi.ce.ufl.edu</u> Email: bsi@ce.ufl.edu

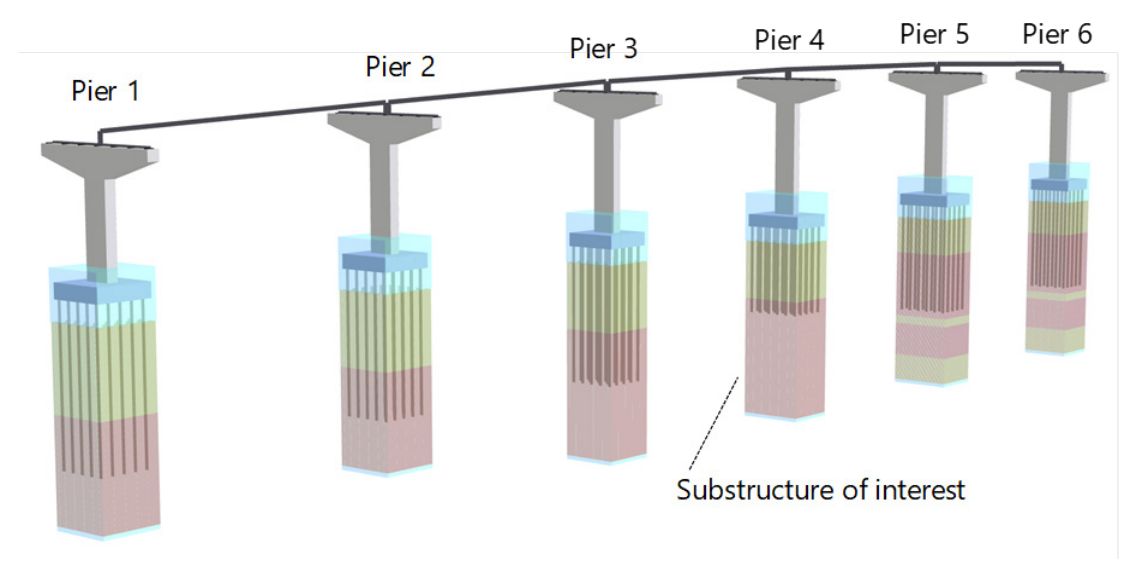

Figure 11. 3D View of illustrative bridge model

For this demonstration case, the minimum pile embedment length will be determined to satisfy lateral stability under AASHTO Extreme-II loading. Further, in this demonstration, a 2000-kip lateral load has been applied to the pier column of Pier 4 (Fig. 12), mimicking a static vessel collision impact load (i.e., an AASHTO load of type CV). For the bridge considered, it is assumed that the contractor will drive the piles so that the required axial capacity is attained. Therefore, soil tip resistance (q-z) in the model is increased to a magnitude that will not allow compressive failure at the already-attained ultimate axial soil capacity. For the substructure of interest (Pier 4), embedment lengths ranging from 48 ft to 20 ft are investigated over eleven unique trial embedment depths (base model plus 10 variations, recall Fig. 10).

### Index Table

Report Generator for Building Customized Client Reports

Page 2

<u>New Axial (Skin, Tip)</u> <u>Resistance Curves</u>

Page 8

Lateral Stability Analysis for Minimum Pile Tip Embedment of Substructures within Bridge Models

Page 13

#### **Program Status**

Page 19 FB-MultiPier v5.6.0 FB-Deep v2.06 Atlas v7.1

#### **Contact BSI**

#### Page 20

Bridge Software Institute University of Florida PO Box 116580 Gainesville, FL 32611

> Online: <u>bsi.ce.ufl.edu</u> Email: bsi@ce.ufl.edu

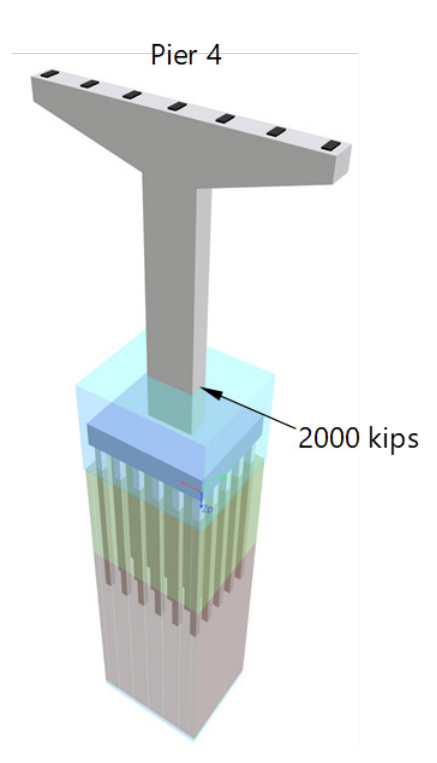

Figure 12. 3D View of Pier 4 with vessel collision (CV) loading

Pertinent results from the Minimum Pile Tip Embedment Analysis are viewable from within the Design Table Generator menu (Fig. 13). Specifically, plots of maximum pilehead Lateral X (and Y) displacements are viewable across all embedment lengths and Load Combinations (Fig. 14). Further, maximum and minimum axial forces throughout the piles can be viewed. Using the controlling displacements and axial forces, trends in nonlinear soil response (with respect to pile embedment length) can be conveniently reviewed, and a minimum pile tip embedment length selected.

**Design Table Generator** 

## FALL **2019**

### Index Table

Report Generator for Building Customized Client Reports

Page 2

<u>New Axial (Skin, Tip)</u> <u>Resistance Curves</u>

Page 8

Lateral Stability Analysis for Minimum Pile Tip Embedment of Substructures within Bridge Models

Page 13

#### **Program Status**

Page 19 FB-MultiPier v5.6.0

FB-Deep v2.06 Atlas v7.1

#### <u>Contact BSI</u>

#### Page 20

Bridge Software Institute University of Florida PO Box 116580 Gainesville, FL 32611

> Online: <u>bsi.ce.ufl.edu</u> Email: bsi@ce.ufl.edu

| Load Case Selection                    | Full Tables                                                                                                |  |  |  |  |
|----------------------------------------|----------------------------------------------------------------------------------------------------|--|--|--|--|
| All Load Cases                         | Minimum Pile Tip Embedment                                                                                 |  |  |  |  |
| O Custom Set of Load Cases             | Internal Forces at Pile Heads                                                                              |  |  |  |  |
| Choose Load Cases                      |                                                                                                    |  |  |  |  |
| Report Options                         | Condensed Tables                                                                                           |  |  |  |  |
| Excel                                  | Max Axial Forces at Pile Heads Max D/C Ratios for All Pile Sections Max D/C Ratios for All Column Sections |  |  |  |  |
| ○ PDF                                  |                                                                                                    |  |  |  |  |
| ⊖ Text                                 |                                                                                                    |  |  |  |  |
| Show Page Footer                       | Pier Cap Shear Design                                                                                      |  |  |  |  |
| Date Version Number                    | Pier Cap Moment Design                                                                                     |  |  |  |  |
| ☑ Time ☑ Filename                      | Pier Cap Envelopes                                                                                         |  |  |  |  |
|                                        | Extended Tables                                                                                            |  |  |  |  |
|                                        | Max Forces for All Pile Sections                                                                           |  |  |  |  |
| Full Report With All Applicable Tables | Max Forces for All Column Sections                                                                         |  |  |  |  |
| Cover Sheet                            | Max Forces for All Extra Member Sections                                                                   |  |  |  |  |
| Cover Sheet                            | Max Forces for All Extra Member Sections                                                                   |  |  |  |  |

Figure 13. Design Table Generator menu for viewing Minimum Pile Tip Embedment results

Minimum Pile Tip Embedment - Substructure 4

### Index Table

Report Generator for Building Customized Client Reports

Page 2

<u>New Axial (Skin, Tip)</u> <u>Resistance Curves</u>

Page 8

Lateral Stability Analysis for Minimum Pile Tip Embedment of Substructures within Bridge Models

Page 13

#### **Program Status**

Page 19

FB-MultiPier v5.6.0 FB-Deep v2.06 Atlas v7.1

#### **Contact BSI**

#### Page 20

Bridge Software Institute University of Florida PO Box 116580 Gainesville, FL 32611

> Online: <u>bsi.ce.ufl.edu</u> Email: bsi@ce.ufl.edu

|              | Individual<br>Envelope ( | Load Case<br>All Load Cases) | Load C                      | ase 1           | Plot Lateral Dis | splaceme | nt v      | Max  | Envelope  | ~            |   |
|--------------|--------------------------|------------------------------|-----------------------------|-----------------|------------------|----------|-----------|------|-----------|--------------|---|
|              |                          | Load Case 1 - Em             | hedment vs La               | teral Displacer | nent             | Trial    | Load Case | Pile | Embedment | Displacement | ^ |
|              | 3.4000                   | Eoud cube 1 - Eini           | Scament vs La               |                 |                  |          |           |      | (ft)      | (in)         |   |
|              | 2 2000                   | •                            |                             |                 |                  | 1        | 1         | 27   | 48.01     | 2.471400     | 1 |
|              | 3.2000                   |                              |                             |                 |                  | 2        | 1         | 27   | 44.90     | 2.470500     |   |
| t (in        | 3.0000                   |                              |                             |                 |                  | 3        | 1         | 27   | 41.79     | 2.469300     |   |
| men          | 2 8000                   |                              |                             |                 |                  | 4        | 1         | 27   | 38.67     | 2.468100     |   |
| olace        | 2.0000                   |                              |                             |                 |                  | 5        | 1         | 27   | 35.56     | 2.466400     |   |
| Lateral Disp | 2.6000                   | •                            |                             |                 |                  | 6        | 1         | 27   | 32.45     | 2.462500     |   |
|              | 2.4000                   | • •                          | • • •                       | • • •           |                  | 7        | 1         | 27   | 29.34     | 2.462300     |   |
|              |                          |                              |                             |                 |                  | 8        | 1         | 27   | 26.22     | 2.472700     |   |
|              | 2.2000                   |                              |                             |                 |                  | 9        | 1         | 28   | 23.11     | 2.598800     |   |
|              | 2.0000                   |                              |                             |                 |                  | 10       | 1         | 28   | 20.00     | 3.240300     |   |
|              | 17.00                    | 27.00                        | 37.00<br>Embedment Length ( | 47.00<br>(ft)   | 57.00            |          |           |      |           |              | ~ |
| Not          | es                       |                              |                             |                 |                  | ,        |           |      |           |              |   |
| 1.           | Results are              | presented for each load ca   | se and each embedn          | nent.           |                  |          |           |      |           |              |   |

2. The 'Lateral Displacement', 'Lateral X-Displacement', and 'Lateral Y-Displacement' plots display maximums of resultant Lateral Displacement, X-displacement, and Y-displacement across pile heads.

3. The 'Max Axial Force' plot displays maximum axial force for all pile elements. The 'Min Axial Force' plot displays minimum axial force for all pile elements.

Close

Excel

#### Figure 14. Minimum Pile Tip Embedment results plotting and tabulation

 $\times$ 

Issue #25

## FALL **2019**

## Index Table

Report Generator for Building Customized Client Reports

Page 2

<u>New Axial (Skin, Tip)</u> <u>Resistance Curves</u>

#### Page 8

Lateral Stability Analysis for Minimum Pile Tip Embedment of Substructures within Bridge Models

Page 13

#### **Program Status**

Page 19 FB-MultiPier v5.6.0 FB-Deep v2.06 Atlas v7.1

#### Contact BSI

#### Page 20

Bridge Software Institute University of Florida PO Box 116580 Gainesville, FL 32611

> Online: <u>bsi.ce.ufl.edu</u> Email: bsi@ce.ufl.edu

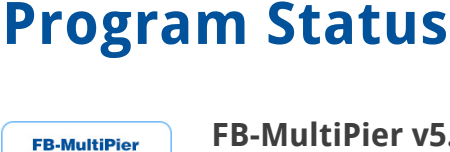

### FB-MultiPier v5.6.0 <u>Download a FREE demo today!</u>

Released Dec. 2019 - Continuing Development - Technical Support Available

FB-MultiPier allows for the modeling of bridges, bridge piers, pile bents, and other foundation structures. In addition to allowing for multiple load cases and AASHTO load combinations, FB-MultiPier is also capable of performing dynamic analysis (time-history and RSA). For more information about FB-MultiPier, click <u>here</u>.

#### FB-Deep v2.06

Released June 2019 - Continuing Development - Technical Support Available

FB-Deep is used to estimate the static axial capacity of drilled shafts and driven piles. The methodology is based upon Federal Highway Administration (FHWA) reports. FB-Deep guides the user through pile and shaft materials data, shape and dimensional inputs, soil properties, and boring log info. For more information about FB-Deep, click <u>here</u>.

#### Atlas v7.1

Released June 2019 - Limited Web Support Available

Atlas is a finite element analysis program that is used for the design/ analysis of cable supported traffic signal systems. The Atlas program models dual cable supported systems including single-point, and twopoint attachments systems. For more information about Atlas, click here.

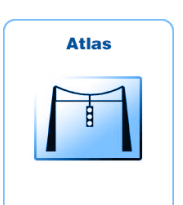

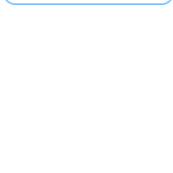

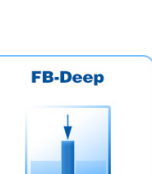

### Index Table

Report Generator for Building Customized Client Reports

Page 2

<u>New Axial (Skin, Tip)</u> <u>Resistance Curves</u>

#### Page 8

Lateral Stability Analysis for Minimum Pile Tip Embedment of Substructures within Bridge Models

Page 13

#### **Program Status**

Page 19 FB-MultiPier v5.6.0 FB-Deep v2.06 Atlas v7.1

#### **Contact BSI**

#### Page 20

Bridge Software Institute University of Florida PO Box 116580 Gainesville, FL 32611

> Online: <u>bsi.ce.ufl.edu</u> Email: bsi@ce.ufl.edu

## **Contact BSI**

If you need to contact BSI for any reason you can use any of the methods below: Online: <u>bsi.ce.ufl.edu</u> Email: bsi@ce.ufl.edu

### **Mailing Address:**

Bridge Software Institute University of Florida PO Box 116580 Gainesville, FL 32611